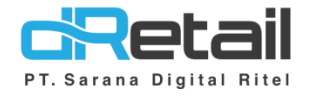

### Login Face Recognition

Website & Android (Android version 3.2.0 Build 23)

User Interface 7, 8, 12, 16 inch

- Guide Book

### PT Sarana Digital Ritel

**Prepared By** Dwi Sulistiyani Hana Hanifah

PT. Sarana Digital Ritel 23 September 2021

Guidebook MPOS dRetail

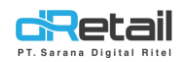

### Daftar Isi

| DESKRIPSI                               | . 3 |
|-----------------------------------------|-----|
| CARA KERJA FITUR LOGIN FACE RECOGNITION | .4  |
| Login Face Recognition                  | .4  |

## PT Sarana Digital Ritel

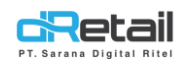

### DESKRIPSI

Buku ini berisi mengenai penjelasan penggunaan fitur Login menggunakan Face Recognition pada aplikasi dRetail.

# PT Sarana Digital Ritel

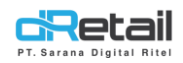

#### **CARA KERJA FITUR LOGIN FACE RECOGNITION**

#### Login Face Recognition

Pada versi terbaru kini user dapat login menggunakan melakukan scan wajah dengan syarat sebagai berikut.

- Harus melakukan install aplikasi attendance dRetail Versi 1.1.0.
- Setelah install aplikasi attendance berhasil, untuk **pertama kali user harus melakukan login** dahulu pada aplikasi kasir pada tabtel.
- Untuk berikutnya login dapat dilakukan dengan menggunakan scan wajah.
- Klik tombol login menggunakan scan wajah.

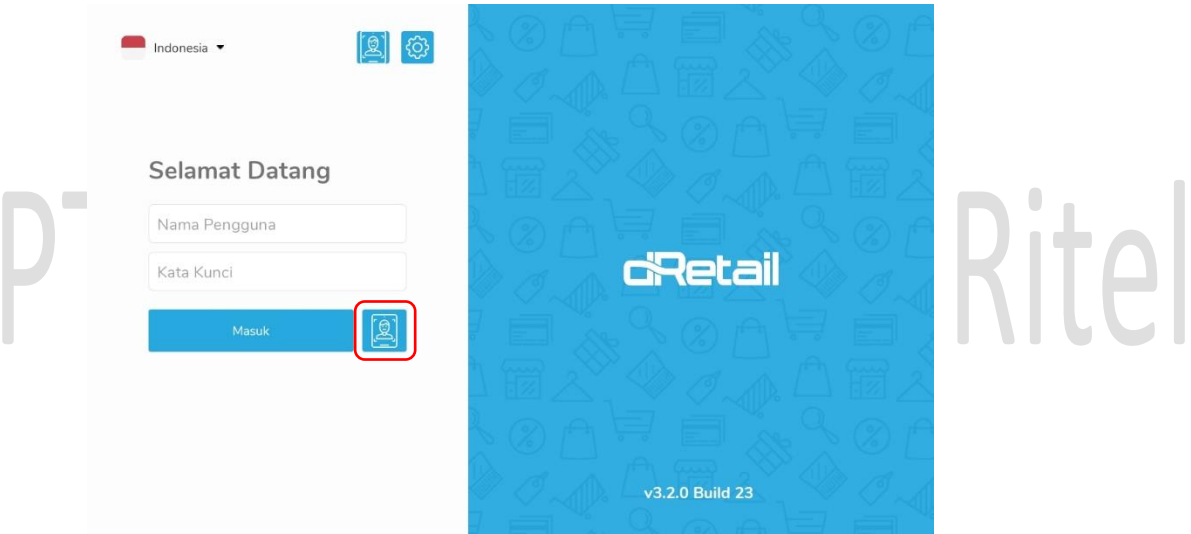

- Akan tampil halaman berikut.

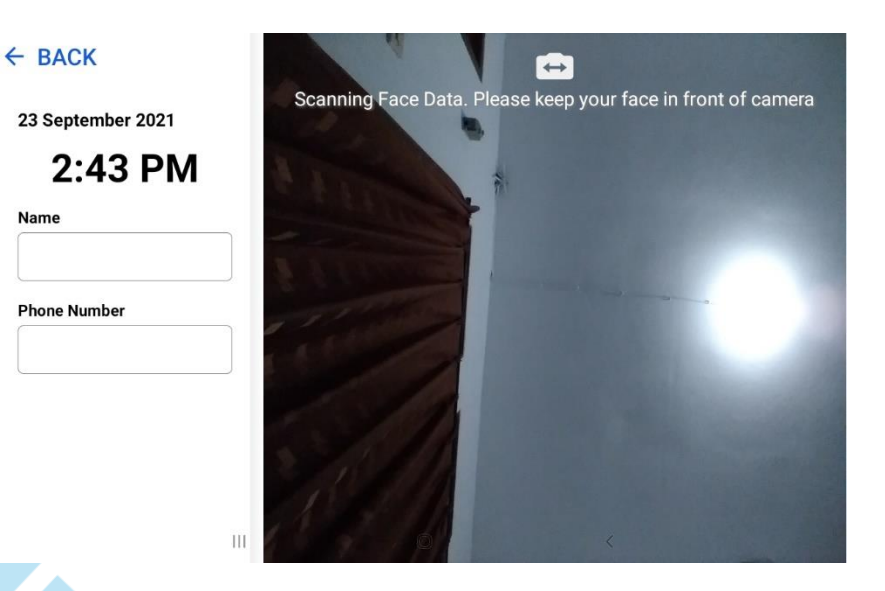

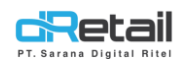

#### - Lakukan scan wajah hingga data user tampil pada halaman.

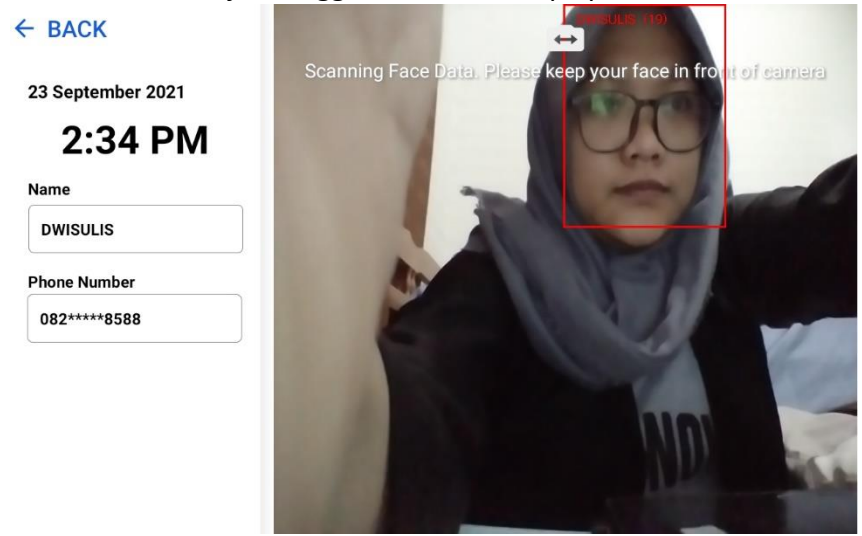

- Tunggu proses login data.

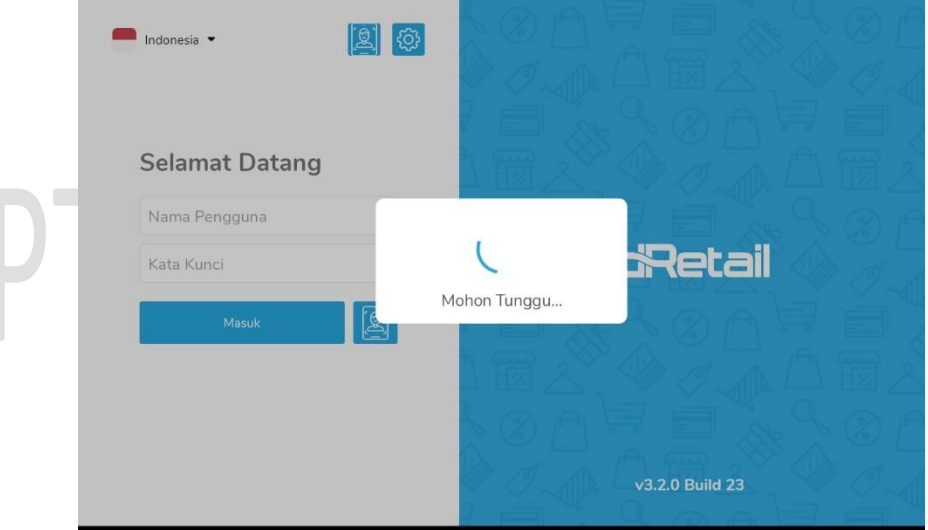

### Ritel

- Login berhasil.

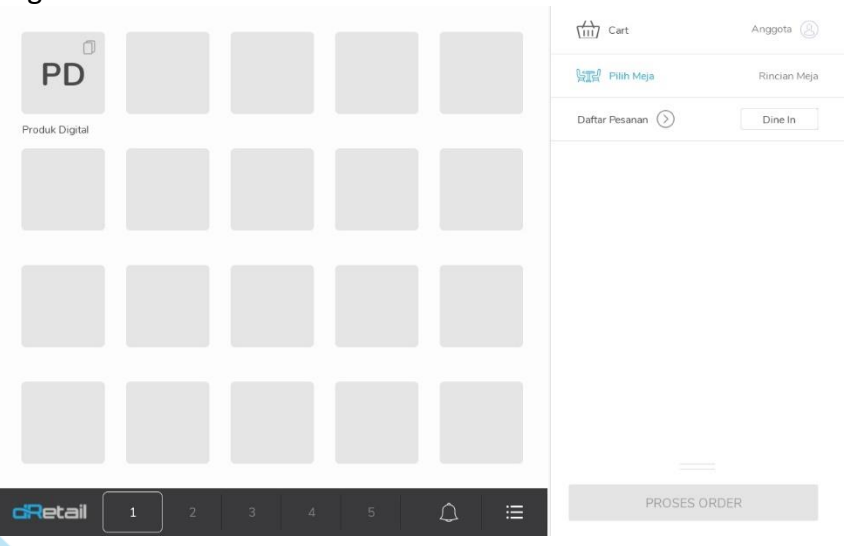